## **Cardholder Usage Report – Cardholder Setup**

iConnectData (ICD) > Reporting > Report Scheduler

When creating a new card for an employee who needs to receive the monthly Cardholder Usage report, you must complete a two-step process.

## **Order a Card**

- 1. On the ICD menu bar, select Manage > New Card Order.
- 2. Select the account code, customer ID, and profile number. Then, click Continue.
- **3.** Enter the cardholder's information (name, employee number, DOB or SSN, Alerts and Notifications information, and the **CC Email Address** field).
  - The CC Email Address field is the email used to send the Report to the cardholder.
- 4. Select the shipment address, as well as the shipment method. Then, click Submit.

| Customer ID      | First Name*       | Last Name"                                     |                               |
|------------------|-------------------|------------------------------------------------|-------------------------------|
| BSNR7            | NEW               | CARDHOLDER                                     |                               |
| Employee Number* | Status            | Driver License Number                          | Drivers License StatelProving |
| 109676           | Adhs •            |                                                | - Select One -                |
| DOB (MMDD)       | Lest 4 S5N        |                                                |                               |
| 0101             | 9999              |                                                |                               |
| Mobile #         | Email Address     | CC Email Address                               |                               |
| 6153707000       | enzi@gnal.com     | enal@gmail.com                                 |                               |
|                  |                   | *EX жили онну дрями то санитовие тидор Мерого. |                               |
| I Mehlin Alaria  | E Read Matthewise |                                                |                               |

Once you have created the new card, navigate to Classic Card Maintenance and uncheck one box to ensure your cardholder receives the monthly report.

## **Editing the Card**

- 1. On the ICD menu bar, select Manage > Cards > Card Maintenance.
- 2. Select the Account Code and Customer ID. Then, click Continue.
- **3.** Find the cardholder's name in the card listing, and click the card number, which directs you to the card.
- 4. Scroll down to the Cardholder Usage Delivery Type section.
  - Uncheck the **Default** box
    - Leaving this box checked will prevent the report from being emailed to the cardholder.

## 5. Click Confirm to save.

| Cardholder Usage Delivery<br>Type:                  | E-Mail  Print  Default                                     |  |  |  |
|-----------------------------------------------------|------------------------------------------------------------|--|--|--|
| Cardholder Contact Information:                     |                                                            |  |  |  |
| Email Notifications:                                |                                                            |  |  |  |
| Mobile Alerts:                                      |                                                            |  |  |  |
| Mobile Number:                                      | 6153707000                                                 |  |  |  |
| Cardholder E-Mail Address:                          | EMAIL@GMAIL.COM                                            |  |  |  |
| **CC E-Mail Address:                                | EMAIL@GMAIL COM                                            |  |  |  |
| *CC E-Mail only applies to Cardholder Usage Reports |                                                            |  |  |  |
|                                                     |                                                            |  |  |  |
|                                                     | Confirm Cancel Merchant Limits Move Card One-time Purchase |  |  |  |